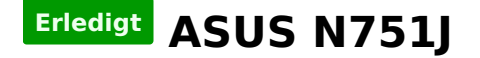

#### Beitrag von "Aiello" vom 19. Mai 2017, 13:16

Hallo liebe Gemeinde 🙂

Wollte mal fragen, ob schon jemand auf dem ASUS N751J versucht hat OS X drauf zu setzen. Selber Arbeite ich nur mit Imac und mac book, leider hat meine Freundin das oben benannte Laptop, und komme so manchmal in den Genuss des Arbeitens unter Stressigen Window Jetzt wollte ich Win komplett Formatieren, und anschliessend per UNIBEAST Multibeast, OSX El Capitan installieren.

Was ist mit Treibern wie Graka, Sound , WiFi usw. Kann mir einer ein wenig Hilfestellung leisten bitte, das wäre echt lieb 🙂

Vielen vielen Dank vorab...

Aiello

i7-4710HQ Prozessor der 4. GenerationNVIDIA® GeForce® GTX 850M mit 4 GB VRAMBis und 16 GB SDRAMB

ProzessorIntel® Core™ i7 4710HQ Prozessor

BetriebssystemWindows 8.1 Pro Windows 8.1 ChipsatzIntel® HM86 Express Chipset

ArbeitsspeicherDDR3L 1600 MHz SDRAM, 2 x SO-DIMM erweiterbar auf bis zu16 GB SDRAM

Bildschirm43.94cm (17.3 Zoll) Auto HD+ EWV (1600 x 900)/Full HD (1920x1080)

GrafikIntegrated Intel® HD Graphics 4600 NVIDIA® GeForce® GTX850M mit 4GB DDR3 VRAM

Speichersystem2.5" 9.5mm SATA3 750GB HDD 5400 RPM 750GB HDD 7200 RPM 1TB (2x500GB) HDD 7200 RPM 1.5TB (2x750GB) HDD 5400 RPM 256GB SSD PCle 256G / 512G

LaufwerkBlu-Ray DVD Combo Super-Multi DVD Blue-ray Writer

Kartenleser2 -in-1 Kartenleser (SD/MMC)

KameraHD Web Camera

NetzwerkIntegrated 802.11 b/g/n or 802.11ac (WiDi) Built-in Bluetooth<sup>™</sup> V4.0 10/100/1000/Gigabit Base T

Schnittstellen4 x USB 3.0-Schnittstellen

1 x Microphone-in/Headphone-out jack 1 x RJ45-LAN-Anschluss 1 x HDMI 1 x mini Display Port

AudioBuilt-in 2 Speaker(s) And Mikrofon SonicMaster Premium Asus N series external sub-woofer support MaxxAudio support Additional subwoofer

### Beitrag von "derHackfan" vom 19. Mai 2017, 13:34

Hallo und Herzlich Willkommen im Hackintosh Forum.

Mit ein bisschen Hilfestellung wird es wohl nicht weit gehen, du solltest dich schon in der Zwischenzeit in unser Wiki einlesen, da besonders den Bereich Clover Bootloader.

### Beitrag von "Aiello" vom 19. Mai 2017, 13:38

Hallo, und vielen Dank für die Gastfreundschaft 😌

Werd mich mal einlesen zum Clover...

Vielen Dank 🙂

Beitrag von "crusadegt" vom 19. Mai 2017, 13:48

Hallo und herzlich willkommen...

Sofern sich die Nvidia im BIOS deaktivieren lässt, sollte es eig. kein Problem sein 😂

# Beitrag von "McRudolfo" vom 19. Mai 2017, 13:58

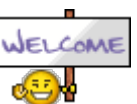

Auch von mir ein Herzliches Willkommen!

Normalerweise ist es so, dass bei neueren Laptops mit dezidierter NVidia-Grafikkarte diese per Optimus ans System angebunden ist. Bei deinem Laptop konnte ich in den Beschreibungen das Wort Optimus nicht finden - wäre interessant, ob die NVidia-Grafik mit OS X läuft....

Laut Notebookcheck ist der Audiochip ein ALC269 - funktioniert mit AppleALC, der LAN-Chip ist ein RTL8186B/8111B läuft mit eintsprechender Kext. Auf dem WLAN-Modul sitzt ein Intel-Chip, der wird von OS X nicht unterstützt. Entweder könntest du die Karte tauschen oder ein WLAN-Stick benutzen.

Viel SPaß und Erfolg bei deinem Hackintosh-Projekt!

### Beitrag von "Aiello" vom 19. Mai 2017, 13:58

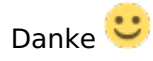

Also das mit dem Graka bios muss ich noch checken, auch wo ich das checken muss ..Grins 💛

#### @McRudolfo

Danke für die Infos, mal schauen was mit dem wifi wird und das mit dem "Kext", denn Aufschrauben wollte ich das Gehäuse nicht, der Grund warum ich vor Jahren, auf Apple komplett umgestiegen bin

Danke für Eure Hilfe hier 🙂

#### Beitrag von "McRudolfo" vom 19. Mai 2017, 14:35

Manchmal sind die WLAN-Karten wie der RAM nur unter einem Servicedeckel versteckt - da reicht ein Schraubenzieher um an die Karte zu kommen. Der RTL8111 ist ein alter bekannter - gefühlte 80% der Hackis haben den verbaut 😂 . Die Kext findest du im Downloadcenter.

### Beitrag von "Aiello" vom 19. Mai 2017, 15:29

Zitat von McRudolfo

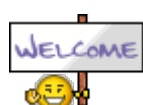

Auch von mir ein Herzliches Willkommen!

Normalerweise ist es so, dass bei neueren Laptops mit dezidierter NVidia-Grafikkarte diese per Optimus ans System angebunden ist. Bei deinem Laptop konnte ich in den Beschreibungen das Wort Optimus nicht finden - wäre interessant, ob die NVidia-Grafik mit OS X läuft....

Laut Notebookcheck ist der Audiochip ein ALC269 - funktioniert mit AppleALC, der LAN-Chip ist ein RTL8186B/8111B läuft mit eintsprechender Kext. Auf dem WLAN-Modul sitzt ein Intel-Chip, der wird von OS X nicht unterstützt. Entweder könntest du die Karte tauschen oder ein WLAN-Stick benutzen.

Viel SPaß und Erfolg bei deinem Hackintosh-Projekt!

Ok, dann schau ich später doch mal unter den Blech, und berichten welchen genau dort

verbaut ist 😇 ...wie was wo mit dem Kext muss ich noch kucken, also dachte wie gesagt, alles auf usb packen installen und fertig 🙂 jetzt also erst mal schlauer machen genauer 🙂

### Beitrag von "McRudolfo" vom 19. Mai 2017, 15:35

Zum Installieren brauchst du nur das Nötigste, die Kexte und das Feintuning kommen dann nach der erfolgreichen Installation.

Da der Thread länger wird möchte ich die bitten, deine Hardware in dein Profil oder in die Signatur zu schreiben, damit man nicht immer an den Anfang des Threads scrollen muss, um zu sehen, um welche Hardware es sich handelt.

#### Beitrag von "Aiello" vom 19. Mai 2017, 15:46

Jeb, hab ich so weit Ausgefüllt 🐸

### Beitrag von "McRudolfo" vom 19. Mai 2017, 15:56

Danke!

Schreib mal unter Mainboard besser die Notebook-Bezeichnung - so sieht man leichter, dass es sich um ein mobiles Gerät handelt.

#### Beitrag von "Aiello" vom 19. Mai 2017, 16:13

Ja ich hab zu Danken 😌

So habe El Capitan auf dem Laptop drauf, Sound, Wifi und die Tastatur wie Trackpad geht noch nicht.

Mal schauen wo ich das angesprochene AppleALC bekomme und Installiere

.....

Kleiner Nachtrag...

Hab den Sound ans laufen gebracht, mit dem VoodooHDA-2.8.8 Treiber Installer, das Touchpad wie Tastatur mit ELAN\_v4.0.5 klappt jetzt auch, der Lan hat von Anfang an seinen Dienst gemacht.(WiFi und BT noch checken was zu machen ist)

Was noch nicht richtig geht ist die Graka, beim Starten nach dem Apfel, also wenn der Desktop in Erscheinung tritt vom schwarzem boot Schirm, flackert es so 3 Sekunden, dann ist das Bild da.

In Photoshop bekomm ich die Meldung, dass er keinen Grafikchip ansteuern kann, dort ist auch alles Ausgegraut in den Einstellungen.

Googel Chrome flackert daher auch, wenn man versucht ne Seite zu scrollen, in Safari gehts um einiges besser.

Auch sehe ich den Batteriestatus nicht...

Soll ich diese Webtreiber mal laden ?

\_\_\_\_\_

Hab mal aus 2 Sony Vaio, mal die Wifi Platinen ausgebaut, und sie unten eingefügt, Sony PCG-

7143M und die andere Platine aus einem PCG-61211M, une erhoffe mir, dass einer von beiden im Asus wieder ans Arbeiten kann
Bestimmt hat hier einer mehr Plan, zu den beiden Platinen

LG Aiello

#### Beitrag von "Aiello" vom 21. Mai 2017, 16:07

Die nvidia scheint er erkannt zu haben, bekomm es aber nicht hin, hab mal ein Bild angefügt

\_\_\_\_\_

Hab eben den Atheros AR5B95 vom oberen Bild eingebaut, mal sehen wie ich den jetzt ans rennen bekomme 🙂

### Beitrag von "McRudolfo" vom 21. Mai 2017, 17:08

Von den beiden WiFi-Karten ist die eine ein AR5B95 = AR9285. Die sollte mit entsprechender Kext unter El Capitan laufen.

Die SystemInfo sagt nicht viel aus. Schau zunächst mal unter Systembericht (Apfelmenü/Über diesen Mac) unter Hardware / Grafik/Displays und mit dem DPCIManager (Downloadbereich) und mach ein Screenshot von PCIList und lade das Bild hier hoch.

#### Beitrag von "Aiello" vom 21. Mai 2017, 17:16

Hallo Rudolfo 🙂

Genau, diese AR5B95 hab ich auch eingebaut jetzt Ӱ

Kann ich diesen kext, Atheros AR9285 IO80211Family.kext Mavericks 10.9 benutzen, auch wenn da Mavericks steht ?

-----

Hab die beiden kext eingespielt, er zeigt mir auch das Wifi symbol an, findet aber aber kein netz

Hier die Infos...

### Beitrag von "McRudolfo" vom 21. Mai 2017, 18:15

OK - das ist spannend, die Intel-Grafik wird gar nicht angezeigt. Was wird denn im Systembericht bzw. unter 'Über diesen Mac' angezeigt? Für die NVidia-Grafik brauchst du den entsprechenden Webtreiber - vielleicht schaut sich da

Für die NVidia-Grafik brauchst du den entsprechenden Webtreiber - vielleicht schaut sich da mal noch jemand drüber.

Die WLAN-Karte läuft in meinem aktuellen Projekt mit dem AtherosWiFlinjector.kext:

AR9285 + AR3011 Combo Karte für Sierra

Falls es eine Combo-Card ist, findest du da auch gleich die Kext für BT. Die Kexte auch nach /Clover/Kexts/Other kopieren.

#### Beitrag von "Aiello" vom 21. Mai 2017, 18:52

Hab die beiden kext aus der Datei von deinem Link eingefügt und neu gestartet, aber kann kein Netzwerk finden...

Auch die EFI partition geladen, und dann die beiden Dateien in /Clover/Kexts/Other kopiert

-----

Nachtrag:

Hab eben IO80211Family Installiert, und damit rennt Wifi 🐸

Was mir aufgefallen ist, dass ich erst Empfang hatte, als ich paar meter vorm Router war, jetzt bin im Erstem Stock, und da zeigt er mir zwar vollen Empfang an, hat aber kein Netz, da muss ich vom Lan Kabel ins Inet. Dieser Mac von dem ich eben schreibe, steht genau neben dem Laptop, und der ist per Wifi verbunden, also nicht so, als sei den Laptop ausser Reichweite...

In den Systemeinstellungen ist auch noch kein bluetooth symbol, was mir auch nicht so wichtig ist, kann ich später danach sehen...

Was jetzt noch wichtig ist, ist die Graka, MBoard Chipsatz ?, und dass er mit den Ladestatus des Akkus anzeigt...

Werd den Kext mal hier hoch laden, kann eventuel mal einer hier gebrauchen 🤩 Gefunden hab ich das hier... http://www.insanelymac.com/for...285-1011-el-capitan-kext/

### Beitrag von "McRudolfo" vom 21. Mai 2017, 21:48

Was wird im Systembericht (Systembericht (Apfelmenü/Über diesen Mac) unter Hardware / Grafik/Displays) und bei 'Über diesen Mac' über die Grafik angezeigt?

#### Beitrag von "Aiello" vom 21. Mai 2017, 21:54

Ja da schauts ulkig aus 🙂

#### Beitrag von "McRudolfo" vom 21. Mai 2017, 22:02

OK, das heißt, es wird die iGPU genutzt und läuft nicht richtig.

Öffne mal die config.plist mit dem CloverConfigurator und mache einen Haken bei Graphics -Inject Intel. Dann geh zu Devices und trage bei IntelGFX den Wert 0x04128086 ein.

### Beitrag von "Aiello" vom 21. Mai 2017, 22:05

ich hab die einige printscreens zusammen gesetzt, denke dass da einiges falsch ist...

#### Beitrag von "McRudolfo" vom 21. Mai 2017, 22:11

Unter Graphics NUR bei 'Inject NVidia' 'Inject Intel' ein Haken.... Interessant sind noch die Einträge bei Rt Variables: BooterConfig: 0x28 CsrActiveConfig: 0x67

EDIT: Das war ja Quatsch!

### Beitrag von "Aiello" vom 21. Mai 2017, 22:15

jetzt bleibt er beim bootem bei halben baken hängen

hab unter graphics alle haken raus, bis auf inject intel, da ich deinen post danach erst gelesen habe

#### Beitrag von "McRudolfo" vom 21. Mai 2017, 22:18

Dann sollte die NVidia erst einmal aus dem Spiel genommen werden. Mach mal bitte noch einen Haken bei BOOT/nv\_disable=1

### Beitrag von "Aiello" vom 21. Mai 2017, 22:22

also bei mir steht dieses hier...

### Beitrag von "McRudolfo" vom 21. Mai 2017, 22:24

nimm den nvda\_drv=1 bitte mal raus.

### Beitrag von "Aiello" vom 21. Mai 2017, 22:28

Alles bis zum doppelpunk ?

#### Beitrag von "McRudolfo" vom 21. Mai 2017, 22:30

nur nvda\_drv=1 und stattdessen nv\_disable=1 eingeben

### Beitrag von "Aiello" vom 21. Mai 2017, 22:33

ok, aber sobald ich da was ändere, und dann enter drücke um dort raus zu kommen, springt er auf das d von dart, und ersetzt es durch einen \_, so dass \_art dort steht, kein plan was ich falsch mache, sorry

### Beitrag von "McRudolfo" vom 21. Mai 2017, 22:37

Kannst du das in der config.plist per CloverConfigurator erledigen (booten vom Stick)?

EDIT: Da du Unibeast benutzt hast ist deine Cloverversion auch nicht auf dem neuesten Stand...

# Beitrag von "TakisGR" vom 21. Mai 2017, 22:43

Die nvidia muss deaktiviert sein, am besten über den dsdt patch

### Beitrag von "McRudolfo" vom 21. Mai 2017, 22:44

Das versuchen wir gerade über Clover mit nv\_disable=1...

#### Beitrag von "Aiello" vom 21. Mai 2017, 22:48

Ja leider hab ich es nicht ohne unibeast hin bekommen...

Also den install usb hab ich noch unverändert hier liegen, soll ich von diesem booten ?

wenn ich per usb boote, kommt dann nicht der installer um alles neu aufzusetzen ?

puh werd langsam durcheinander ein wenig 💛

aber vielen vielen dank an euch alle, super 1 a forum

#### Beitrag von "McRudolfo" vom 21. Mai 2017, 22:51

Bootet er denn mit dieser Einstellung? Clover kann ja dann auch noch aktualisiert werden 😂

#### Beitrag von "Aiello" vom 21. Mai 2017, 22:57

ja er revidiert ja die Einstellung, sobald ich bei Boot Args:dart=0 nv\_disable=1 eingebe, und dann Enter eingebe, spring er auf das d von dart, und mach daraus ein \_ so dass er nicht bootet

#### Beitrag von "McRudolfo" vom 21. Mai 2017, 23:01

Dann boote mal über den Stick und wähle dann aber deine Installation auf der Festplatte aus

### Beitrag von "Aiello" vom 21. Mai 2017, 23:19

hmm, versuche vom usb zu booten, da hängt er jetzt bei 3/4 des Balkens, von 2/4 auf 3/4 immerhin

### Beitrag von "TakisGR" vom 21. Mai 2017, 23:20

das Bild von clover cofigurator ganz oben sind ein paar hacken falsch,oben bei Arguments nv disabler 1

muss ein hacken und weit unten ist Nvidia injeckt Single und generic auch falsch

#### Beitrag von "Aiello" vom 21. Mai 2017, 23:24

ok, danke für den Hinweis Takis<sup>9</sup> wenn er bootet, stell ich das gleich mal um, hab jetzt ein zweites mal versucht booten über den stick, er ist noch dabei

-----

Da scheint nix zu passieren...hmmmm

#### Beitrag von "McRudolfo" vom 21. Mai 2017, 23:31

Hmmm, hast du noch einen anderen Stick übrig? Dann formatiere den Stick als MBR/FAT32 und installiere darauf Clover (neueste Version) https://sourceforge.net/projects/cloverefiboot/

#### mit folgenden Einstellungen:

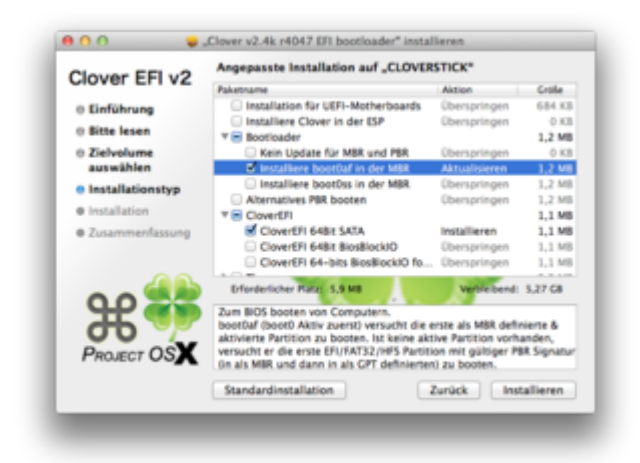

Dann ersetzt du die config.plist mit dieser...

### Beitrag von "Aiello" vom 21. Mai 2017, 23:41

glaube nicht dass ich noch einen über 8gb habe, könnte den 32gb aber löschen mit dem installer von vorhin, hatte dies mit unibeast und multibeast erstellt alles beim booten kann ich auch recover drücken, aber da hängt er dann auch bei 3/4

### Beitrag von "McRudolfo" vom 21. Mai 2017, 23:43

Es reicht auch ein 64MB-Stick...

### Beitrag von "Aiello" vom 21. Mai 2017, 23:44

ja dann hol ich mal einen fix 😌

#### Beitrag von "McRudolfo" vom 21. Mai 2017, 23:55

Na dann 🦷 🥂

Nutz mal diese config.plist, habe noch etwas verändert...

#### Beitrag von "Aiello" vom 22. Mai 2017, 00:02

ja der stick ist seeeehr langsam, ein uralter 2gb 💛 alles drauf, und jetzte ? 💛

bin für jede (schand)tat bereit 😎 🙂

#### Beitrag von "McRudolfo" vom 22. Mai 2017, 00:04

Von diesem Stick ins Clovermenü booten und dann die Installation auf der Festplatte auswählen - ich hoffe er bootet durch....

#### Beitrag von "Aiello" vom 22. Mai 2017, 00:15

also hab das graue clover menu, dann dort die platte ausgewählt....jetzt hab ich einen schwarzen schirm, mit geschätzen 30-40 + zeichen, zwei zeilen drunter ein \_

ich denke ich komm nicht um eine neu installation durch, dann ohne das multibeast usw, das hatte ich leider nicht so hin bekommen,da im FAQ etliche Sachen fehlen, die auf drop box lagen

### Beitrag von "McRudolfo" vom 22. Mai 2017, 00:23

Dann pack mal diese Kexte in den Ordner /Clover/Kexts/Other/ auf dem Stick (ZIP entpacken (Doppelklick) und aus dem Archivordner nach Others kopieren)

Edit: Kopiere dann noch über den CloverConfigurator den OSXAptioFix2Drv auf den Cloverstick - achte dabei darauf, dass dein Stick ausgewählt ist.

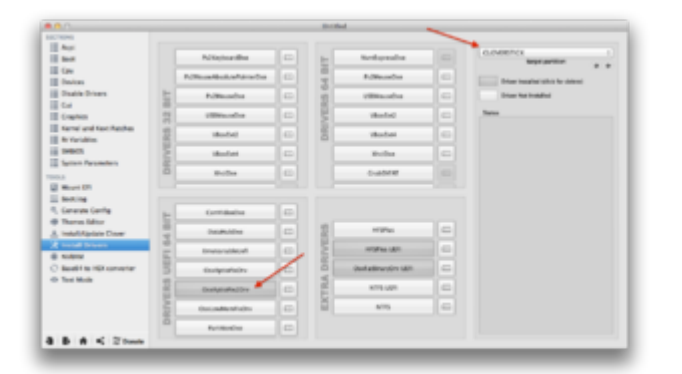

# Beitrag von "Aiello" vom 22. Mai 2017, 00:39

hehe...also ein wenig fit bin ich doch noch da du mir ne Beschreibung für die zip dabei gibst 😌

Der USB ist einfach zu langsam, auch beim Erstellen dauerte es ewig, der ist nicht mehr zu gebrauchen, sorry, darum hab ich den Eigentlichen 32gb USB formatiert eben mit Diskmaker, und istjetzt dabei El Capitan auf den Stick zu setzen, da ist irgendwo der wurm drin, anschliessend werde ich den clover von dir, mit deiner config und kexte mit einpacken, und alles neu aufspielen, da durch das hin und her etliches hin ist....

bin ja jetzt immerhin etwas schlauer geworden, und auch einige treiber ans laufen gebracht bekommen, dass das system um einiges sauberer ist

Jedenfalls ist er eben fertig geworden mit El Capitan drauf kopieren.

Jetzt den Clover von dir mit deiner Medizin drauf?

### Beitrag von "McRudolfo" vom 22. Mai 2017, 00:47

Wenn du Clover installierst kannst du gleich den OSXAptioFix2Drv.efi auswählen zum Kopieren unter Drivers64UEFI. Dann noch die Kexte nach /Kexts/Other.

Entschuldige, wenn ich etwas ausführlicher schreibe, das erspart doch manchmal ein ewiges Hin und Her. Bei dir kann ich mich dann etwas kürzer fassen...

Edit: Ich mach dann mal Schluss - für den Augenblick. 🥰

### Beitrag von "Aiello" vom 22. Mai 2017, 00:56

Ja vielen vielen Dank, du bist der hackimanni des Tages 🤒 werd das mal neu drüber bügeln 😉 ...und werde berichten

#### .....

Nachtrag:

Jetzt ist mir wieder eingefallen warum ich nicht mit Diskmaker und Clover den Ersten Install disk erstellt habe, da dieser nicht bootet nachher, darum hatte ich davor alles mit multibeast unibeast erstellt, dieses Problem ist jetzt wieder eingetroffen, aber alles so wie im FAQ Schritt für Schritt gemacht.....

### Beitrag von "McRudolfo" vom 22. Mai 2017, 06:22

Kommst du ins Clover-Menü?

Ich hatte in der config.plist den Verbose-Modus aktiviert. Was zeigt denn die Bildausgabe an? Mach mal bitte ein Foto und poste es hier.

### Beitrag von "Aiello" vom 22. Mai 2017, 11:51

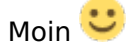

Also er macht da gar nix, sondern komm ins bios, kein booten von meinem stick

#### Beitrag von "McRudolfo" vom 22. Mai 2017, 13:01

Hast du die Möglichkeit im BIOS Legacy-Boot- bzw. UEFI-Boot-Einstellungen zu machen? Leider sind die meisten BIOSse auf Laptops sehr beschränkt. Da wird es um einiges schwieriger mit OS X.

Der Stick, von dem du bootest, ist GPT-partitioniert? Hast du Clover in die EFI installiert?

### Beitrag von "Aiello" vom 22. Mai 2017, 13:13

Ich denke schon, ich mach mal screens vom bios usw.

Da kann man leider nicht sehr viel Einstellen..

Sehe eben am usb screenshot, dass ich ne zip in die kext geschmissen habe  $\ref{eq:selectric}$ 

### Beitrag von "McRudolfo" vom 22. Mai 2017, 13:30

Oh, da kann man schon eine Menge einstellen, bei meinem Sony Vaio dagegen so gut wie nichts.

Stelle mal 'Intel Virtualization Technology' und 'Intel AES-NI' auf disabled und VT-d auf enabled. Dann stell mal bitte Launch CSM auf enabled.

Interessant wären auch noch die Einstellungen bei USB.

### Beitrag von "Aiello" vom 22. Mai 2017, 13:36

Hier noch USB Panel... ich stell das mal ein, und schau ob er noch bootet, hatte überallgelesen, dass VT-d auf disable sein soll, aber mal testen 🙂

-----

Getestet, bootret auch, aber die auflösung vom Desk ist nach dem booten auf 1024x768 nur, und zeigt jetzt gar nur 3mb bei der Graka an, vorhin 7 mb 🐸

### Beitrag von "McRudolfo" vom 22. Mai 2017, 13:39

Kannst du bei XHCI Pre-Boot Mode auf enable stellen? VT-d ist - so weit ich weiß - für die Virtuellen Maschinen unerlässlich. Die Intel Virtualization Technology muss abgeschaltet sein (VT-i; VT-x). Leider wird das oft unterschiedlich bezeichnet und meint auch nicht immer dasselbe.

#### Beitrag von "Aiello" vom 22. Mai 2017, 13:47

hab ich mal gemacht, boootet auch, aber die auflöung, wie zu zeiten von win e kann die auch nicht ändern

### Beitrag von "McRudolfo" vom 22. Mai 2017, 13:51

Funktioniert das booten bis auf den Desktop?

Beitrag von "Aiello" vom 22. Mai 2017, 13:56

ja, aber halt ohne weitere Auflösung

scheint keinen kext zu laden

#### Beitrag von "McRudolfo" vom 22. Mai 2017, 14:02

Das ist nun doch schon mal ein Erfolg! Hast du die letzte hier gepostete config.plist im Cloverordner?

### Beitrag von "Aiello" vom 22. Mai 2017, 14:04

Denke schon, aber werde die noch mal sicherheitshalber neu einspielen

### Beitrag von "McRudolfo" vom 22. Mai 2017, 14:06

Veruche mal diese config.plist.

### Beitrag von "Aiello" vom 22. Mai 2017, 14:20

tataaaaaa 🙂 Die Graka wird jetzt endlich richtig angezeigt 🙂 Top Rudolfo 😎

Auch in Photoshop 🙂

Muss diese Web Nvidia treiber noch los werden, hab aucch oben im dock das nvidia panel icon

Zusammenfassung Bisher:

Virtualization Technology Disable Intel AES-NI disabled VT-d enabled Launch CSM enabled XHCI Pre-Boot Mode enable

und die config.plist im Anhang

### Beitrag von "McRudolfo" vom 22. Mai 2017, 14:27

Über den Driver Manager kannst du den Treiber deinstallieren. Was funktioniert denn noch nicht?

# Beitrag von "Aiello" vom 22. Mai 2017, 14:50

Drive Manager ?

was nicht geht ist Batteriestatus, und ich glaube auch dass er nich den screensaver fährt, werde mal alles durch checken, um zu sehen was jetzt geht und was noch nicht

#### Beitrag von "McRudolfo" vom 22. Mai 2017, 15:02

Kannst du über das NVidia-Icon öffnen:

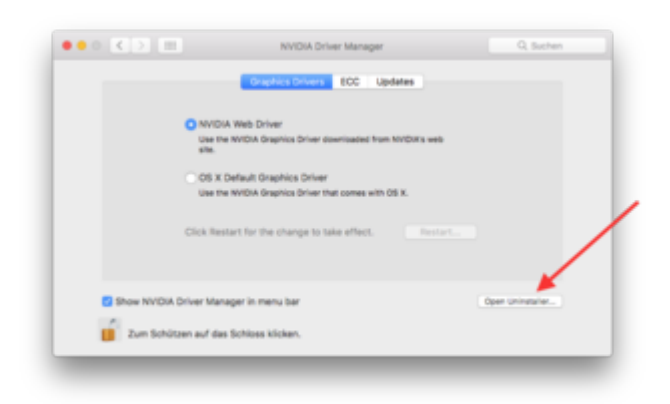

### Beitrag von "Aiello" vom 22. Mai 2017, 15:05

Perfekt, dess ist die Maschine mal los 🙂

Batteriestatus die Sachen fehlen noch, wie sleep mode usw. , aber checke erst ma, und werde berichten was noch alles fehlt

-----

Hab ja ne 125gb SSD wo jetzt OS drauf läuft, und halt noch ne 2 GB HDD drinne, kann ich die jetzt noch nachträglich ein fusion drive draus machen ?

### Beitrag von "McRudolfo" vom 22. Mai 2017, 15:56

Mit dem Fusion Drive kenn ich mich nicht aus - habe hier aber eine Anleitung gefunden:

Fusion Drive selbst erstellen: How-to

Läuft denn Audio?

#### Beitrag von "Aiello" vom 22. Mai 2017, 16:20

Ja Audio geht mit VoodooHDA-2.8.8.pkg Installer, anders hab ich es nicht hin bekommen Batterie Status zeigt er mir nicht an, kann ihn auch nicht in die Menüleiste anfügen...unter Energie sparen, ist auch bei Ladezustand der Batterie auf 0%

Beim Fusion Drive, da löscht er die partition

#### Beitrag von "McRudolfo" vom 22. Mai 2017, 16:29

Schade, ich bevorzuge immer AppleALC für Audio.

Für die Batterieanzeige brauchst du eine Kext und wahrscheinlich eine angepasste DSDT.aml. Die Kext kommt nach /Clover/Kexts/Other/

### Beitrag von "Aiello" vom 22. Mai 2017, 16:36

machmal flackert der Bildschirm, wird kurz schwarz ne Sekunde und ist dann wieder da, ist mir jetzt aufgefallen, als ich ihn vom Strom genommen habe, und dann wie eingesteckt habe

werde de kext mal versuchen

die anderen audio treiben wären mir auch lieber

Nachtrag:

Mir ist eben aufgefallen, dass die Störungen vom wifi kommen könnten, da ich jetzt nicht wie vorhin am lan damit hänge, sondern per wifi, hatte ihn abgeschaltet, dann war mir als sei das problem weg

Nachtrag 2:

Ist Definitiv Wifi dass die Probleme macht, hatte es 5 Minuten abgeschaltet, und keine Störung, jetzt mit wifi wieder, ist der Monitor hier beim schreiben, jedes zweite wort kurz ein schwarzen Bildschirm für ne sekunde

#### Beitrag von "McRudolfo" vom 22. Mai 2017, 17:00

OK - das ganze Programm?

Dann mach mal bitte einen Screenshot von DPCIManager - PCIList.

Um herauszufinden, welche Layout-ID bei dir passt, müssen wir uns durch einige durchkämpfen. Zunächst musst du dazu aber die VoodooHDA.kext aus S/L/E löschen und danach das KextUtility laufen lassen (Neustart). Die Layout-ID wird mit dem CloverConfigurator in der config.plist unter Devices/Audio - Inject eingetragen. Mögliche IDs sind: 1-9, 11, 13, 14, 15, 19, 20, 27, 28, 29, 32, 33, 35 und 76.

Versuch mal als erstes die 19, die funktioniert bei einem anderen Asus-Notebook.

#### Beitrag von "Aiello" vom 22. Mai 2017, 17:30

das ganze Programm? wie meinst ?

Sehe irgendwie keine VoodooHDA.kext

Hab mal screens gemacht aus DPCI Manager und System Info Tool

#### Beitrag von "McRudolfo" vom 22. Mai 2017, 19:29

Die VoodooHDA.kext liegt im Ordner S/L/E = System/Library/Extensions/ - allerdings sehe ich bei dir keinen Ordner SYSTEM?

In allen meinen Installationen befinden sich auf der untersten Ebene die Ordner Benutzer, Library, Programme und System. Ist der Ordner vielleicht versteckt? Mit der App ShowAllFiles kannst du alle unsichtbaren Dateien sichtbar machen und auch wieder verstecken (Downloadcenter).

#### Beitrag von "Aiello" vom 22. Mai 2017, 19:36

Ich lad das mal eben 🙂

ginge aber auch ohne das tool per Terminal defaults write com.apple.finder AppleShowAllFiles -bool TRUE

und um sie wieder zu verstecken mit : defaults write com.apple.finder AppleShowAllFiles -bool FALSE

Danach den Finder Neustarten mit killall Finder

-----

ja was soll ich sagen, ich seh den Wald 💛 ich bepo hab vorhin die kext in den anderen Library

Ordner geschmissen 💛 aber warum ist dieser dort ? gut dass ich den screen machte, und du klaren Kopf hast grins

-----

Hab die Voodo mal gelöscht in S/L/E/ , KExt Utility laufen lassen, dann diese 3 kexte eingespielt : Endlich: AppleALC, Lilu und Shiki im Paket

-----

Es kommt vor dass ed nach dem booten gleich och mal bootet, beim dann die Fehlermeldung, dass das system nicht richtig runter gefahren wurde...

hier der Fehlerbericht. (Dieser Bericht ist noch vor dem löschen der Voodo kext)

Spoiler anzeigen

#### Beitrag von "McRudolfo" vom 23. Mai 2017, 08:57

Eine Bitte: Kannst du den Fehlerbericht einspoilern?

Das Installationpaket der VoodooHDA installiert den Kext nach S/L/E. Da kannst du gar nix für

Hast du für das WLAN die gepatchte IO80211Familiy.kext (für Mavericks) installiert? Die hängt da jetzt im Backtrace. Kannst du diese löschen und die originale nehmen?

### Beitrag von "Aiello" vom 23. Mai 2017, 09:07

Hab das mal eingespoilert, jetzt ein wenig Übersichtlicher Ӱ sorry Kann dir leider nicht sagen ob das ne gepatchte ist, Wo komm ich ans Original ?

### Beitrag von "McRudolfo" vom 23. Mai 2017, 09:10

Kannst du den Hackintosh booten ohne Panic? Welche Version nutzt du 10.11.6?

### Beitrag von "Aiello" vom 23. Mai 2017, 09:12

Momentan bootet er tiptop, hatte Handsoff installiert, das runter geschmissen, seitdem gehts, auch weil ich jetzt am Lan und nicht am Wifi hänge OsX ist 11.11.6 genau

### Beitrag von "McRudolfo" vom 23. Mai 2017, 09:42

Im Systembericht unter Software/Erweiterungen kannst du sehen, ob die Kext die originale von Apple ist (Erhalten von: Apple)

Das WLAN funktioniert aber nicht?

#### Beitrag von "Aiello" vom 23. Mai 2017, 10:13

ja wifi läuft, aber macht sofort probleme , mit schwarzem screen flackern sound noch keinen

#### Beitrag von "McRudolfo" vom 23. Mai 2017, 10:27

Zum Sound: OK - die 19 war ja auch nur ein Schuss ins Blaue - hätte ja funktionieren können. Also sind noch folgende IDs auzuprobieren: 1-9, 11, 13, 14, 15, <del>19</del>, 20, 27, 28, 29, 32, 33, 35 und 76. Vielleicht versuchst du zunächst die 3 (habe irgendwo gelesen, das ein Asus-Laptop damit läuft) und danach die zweistelligen. Leider ist dein Audiochip mit so vielen IDs in der AppleALC verewigt.

Zum Wifi: da weiß ich im Moment auch nicht weiter....

#### Beitrag von "Aiello" vom 23. Mai 2017, 10:33

Mit den Vodoo treibern, da hatte der Installer die 3 eingestellt, und hatte sound damit

#### Beitrag von "McRudolfo" vom 23. Mai 2017, 10:37

Ja, Voodoo ist 'ne eigene Nummer - das muss mit AppleALC nicht genau so sein.

#### Beitrag von "Aiello" vom 23. Mai 2017, 10:40

also jedes mal den configurator aufrufen, EFI Laufwerk Mounten, Plist laden, unter Device -Audio die Nummer eingeben, speichern und neu starten und hoffen ?

### Beitrag von "McRudolfo" vom 23. Mai 2017, 10:44

Genau so - leider....

### Beitrag von "derHackfan" vom 23. Mai 2017, 11:39

Sollte aber auch vor dem Boot von OS X im Clover Auswahl Menü mit der Taste O für Optionen und dann unter Audio temporär gehen.

### Beitrag von "Aiello" vom 23. Mai 2017, 12:05

Hab jetzt alle durch, aber kein sound

Beim Neustarten, ob das immer ist kann ich nicht sagen, kommt diese Meldung, geht oft zu fix...

Unmount of /home failed (45) Unmount of /net failed (45)

Und auch dir vielen Dank Hackfan, für deine Tips 😌 🙂

Unter Systemeinstellungen ist das Icon von VoodooHDA noch drinne, macht aber dann die Medung No VoodooHDA Device Detected, da ich den ja vorhin rausgeschmissen habe Da stand vor dem Löschen glaube ich HDMI sound oder so, kann es daran liegen

### Beitrag von "McRudolfo" vom 23. Mai 2017, 12:33

Hmm, leider weiß ich da nicht weiter....

Da du die Installation mit UniBeast gemacht hast, jetzt aber über ein funktionierendes Clover verfügst, könntest du - falls du den Aufwand nicht scheust - eine Neuinstallation machen. Dann steht allerdings auch noch einmal der Test der Audio-IDs an.... Der Vorteil wäre ein sauberes System - Vanilla!

Alternative wäre den Voodoo-Zauber wieder zu installieren, damit der Sound funktioniert.

### Beitrag von "Aiello" vom 23. Mai 2017, 12:36

ja das ist ja kein so grosser Stress, das wäre mir auch lieber, erst mal alles durch gecheckt soweit was geht, und dann alles neu aufsetzen, leider hat er ja nicht gebootet mit versuch alles per clover wie im wiki

Hab ja jetzt schon einiges an skills gewinnen können dank Forum, und vor allem wegen deiner hilfe, und den anderen natürlich auch, selten so ein gutes Forum gesehen, mit konstruktiver hilfe und allem

#### Beitrag von "McRudolfo" vom 23. Mai 2017, 12:54

Sichere dir die EFI bzw. den Cloverordner - so hat man dann eine funktionierende Konfiguration, auf die man zurückgreifen kann.

Ich war noch nicht in vielen Foren unterwegs, aber hier gefällt es mir - wie dir - auch sehr gut

#### Beitrag von "Aiello" vom 23. Mai 2017, 13:07

Ich werde das jetzt noch mal versuchen, und die kexte mit einbauen, mal sehen ob das hinhaut mit dem bootem

### Beitrag von "McRudolfo" vom 23. Mai 2017, 14:02

Die Kexte liegen ja in /EFI/Clover/Kexts/Other/ . Und die Dateien in der EFI brauchst du nicht neu zu installieren. Es reicht, wenn du die Installations-Partition von El Capitan löschst und dann neu installierst.

### Beitrag von "Aiello" vom 23. Mai 2017, 14:28

Hab den Stick Formatiert, GUI Dann Diskmaker mit allen Einstellungen plus den einen Treiber Dann die kexte aus dem gesichertem EFI kext others Ordner mit rein kopiert, und deine config rein gesetzt

Danach hatte ich im Bios den neuen usb ausgewäht, und erstes bootlaufwerk gesetzt, nach dem neu starten, hat er mir diesen dann aber nicht angezeigt, sondern wollte dass ich auf dem altem osx von der platte starte..

Danach im Bios wieder die OSX SSD wieder ausgewäht, und konnte dann auch den usb auswählen, und von diesem booten... Dann Festplatten Dienstprogramm aufgerufen, und alles platt gemacht, jetzt läuft der Install b b

Was mir aufgefallen ist, im gesichertem EFI ordner aus osx, waren paaar sachen mer drinne, einen ordner apple, neo boot 32 und 64, und im clover auch paar dateien mehr

mal sehen wie es jetzt duch läuft 🙂

-----

da läuft was schief, den screnn hatte ich noch nicht gesehen... Er hatte mit dem install angefangen, dann wollte er warscheinlich neu booten, aber dann geht nix, die beiden platten findet er im boot menu auch nicht. Nur Samsung Flash drive 1100 UEFI: Samsung Flash Drive 1100 Und DVD Laufwerk

### Beitrag von "McRudolfo" vom 23. Mai 2017, 14:54

Das ist das (UEFI-)Bootmenü deines Notebooks. Kannst du bei BootManager den Bootstick (UEFI) als erstes Bootmedium einstellen?

### Beitrag von "Aiello" vom 23. Mai 2017, 14:57

Ja dann passiert nix, und hab dieses screen

----> update

ne komme ins bios wieder

# Beitrag von "McRudolfo" vom 23. Mai 2017, 15:05

Hast du Clover dem Bild entsprechend installiert?

#### ASUS N751J

### Beitrag von "Aiello" vom 23. Mai 2017, 15:31

ja genau exact diese haken wie auf dem bild, plus den einen noch wo wir geschrieben hatten